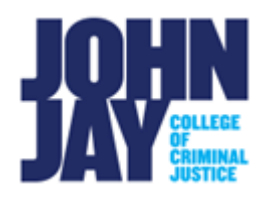

## **Edit Notification Settings**

In Blackboard you can edit your specific notification settings. These notifications can be Bulk edited or course specific depending on what selections you choose.

1. In Blackboard, **select your name in the upper right corner**. From the drop-down menu select **Settings >** select **Edit Notification Settings**.

|          | 🖉 Faculty Johnj 🔹                             | -<br>ს |
|----------|-----------------------------------------------|--------|
|          |                                               |        |
|          |                                               |        |
|          | Faculty Johnj                                 | С<br>U |
| in.      | Organizations                                 |        |
| <b>S</b> | Links                                         |        |
| •        | Tools                                         |        |
|          | Change Text Size                              | η.     |
|          | High Contrast Setting<br>Personal Information |        |
| <b></b>  | Edit Notification Settings                    |        |
|          | Notifications Dashboard                       | -      |
| -        | Privacy and Terms of Use                      | -      |

2. On the Edit Notification page, click on **Edit General settings** link to receive either individual notifications or a single Daily Notification email.

| Edit N | lotification Settings                                                                                                    |
|--------|----------------------------------------------------------------------------------------------------|
| 🛕 ind  | icates settings have been changed from default values                                                                                   |
| E      | dit General Settings<br>efine general notification settings, such as email format and reminder schedule, for courses and organizations. |

3. Edit notifications by selecting **Bulk Edit Notification Settings** for all courses you are taking/teaching, or you can select **Edit Individual Course Settings** by clicking on the **course name in blue**.

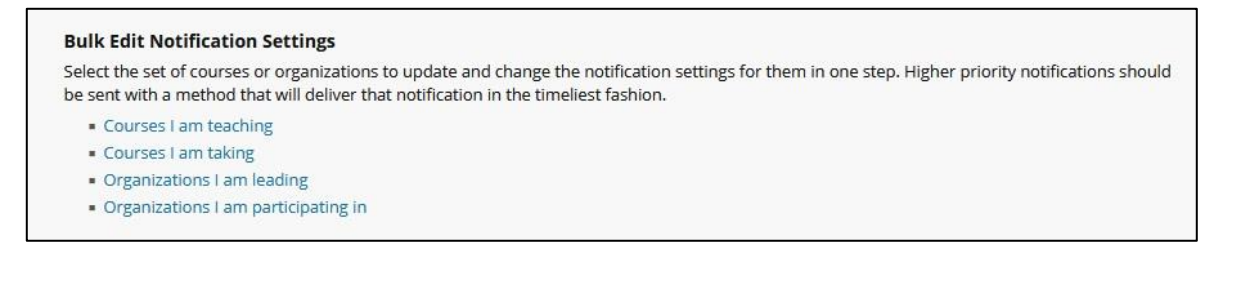

## **Edit Individual Course Settings**

View the current notification settings for courses in which you are enrolled. Make changes to the notification settings for a specific course.

- 2014 Fall Term (1) Problems in Police Administration CRJ 756 01[67528] (John Jay College)
- 2015 Fall Term (8W1) Capital and Operational Budgeting and Fiscal Management PAD 744 899[88504] (John Jay College)
- 2015 Fall Term (8W2) Capital and Operational Budgeting and Fiscal Management PAD 744 999[88505] (John Jay College)
- 4. On the Settings page check off or deselect any notifications you would like to be alerted about. **Press Submit** to save any changes.

| ETTINGS |                                      |             |         |        |  |  |
|---------|--------------------------------------|-------------|---------|--------|--|--|
| On/Off  | Notification                         | 🛃 Dashboard | Z Email | Mobile |  |  |
|         | Announcement Available               |             |         |        |  |  |
|         | Assignment Available                 |             |         |        |  |  |
|         | Assignment Due                       |             |         |        |  |  |
|         | Assignment Needs Grading             |             |         |        |  |  |
|         | Assignment Past Due                  |             |         |        |  |  |
|         | Blog Needs Grading                   |             |         |        |  |  |
|         | Content Item Available               |             |         |        |  |  |
|         | Course/Organization Available        |             |         |        |  |  |
|         | Course Message Received              |             |         |        |  |  |
|         | Course Quota Soft Limits             |             |         |        |  |  |
|         | Discussion Board Forum Needs Grading |             |         |        |  |  |

*Note:* Editing Notifications are specific to the user's own account. Turning off notifications for your account will not turn them off for students.

For more information and assistance, please email DOES Blackboard Support at <u>blackboard@jjay.cuny.edu</u>